## Programování 7.L, 3.A

## Úkol od 24. 3 do 31. 3.

<u>Téma</u>: Cvičení na ListBox nebo ComboBox, MainMenu, Memo, druhý formulář, načítání ze souboru a uložení do souboru.

<u>Úkol</u>: Vytvoř program v IDE Lazarus na nějaké výukové téma, ve kterém se budou vybírat poznatky a jejich popisy s možností zapisování vlastních poznámek. Výukové téma si zvol sám podle vlastního zájmu (v případě kvalitního vypracování můžeš program předložit jako aktivitu v příslušném předmětu).

Program musí obsahovat:

- výběr ze seznamu poznatků (min. 5) v komponentách ListBox nebo ComboBox
- popis poznatků pomocí komponent Memo nebo Label a Image (obrázek je povinný)
- přístupné Memo pro zápis poznámek uživatele
- hlavní nabídku s položkami Uložení poznámek a Načtení poznámek
- druhý formulář O programu, který se vyvolá z hlavní nabídky

Další iniciativě se meze nekladou – cokoliv rozšíří a vylepší program, bude hodnoceno kladně, rovněž výsledný vzhled závisí na každém.

Celý projekt ulož do jedné složky, kterou následně zkomprimuj do jednoho souboru (např. programem WinRar) a pošli nejpozději do úterý 31. 3. jako přílohu na e-mail <u>an@glp.cz</u>.

Pomocí e-mailu posílej dotazy, pokud si s něčím nebudeš vědět rady.

Další úkol zveřejním na webu školy v úterý 31. 3.

Filip Andziol

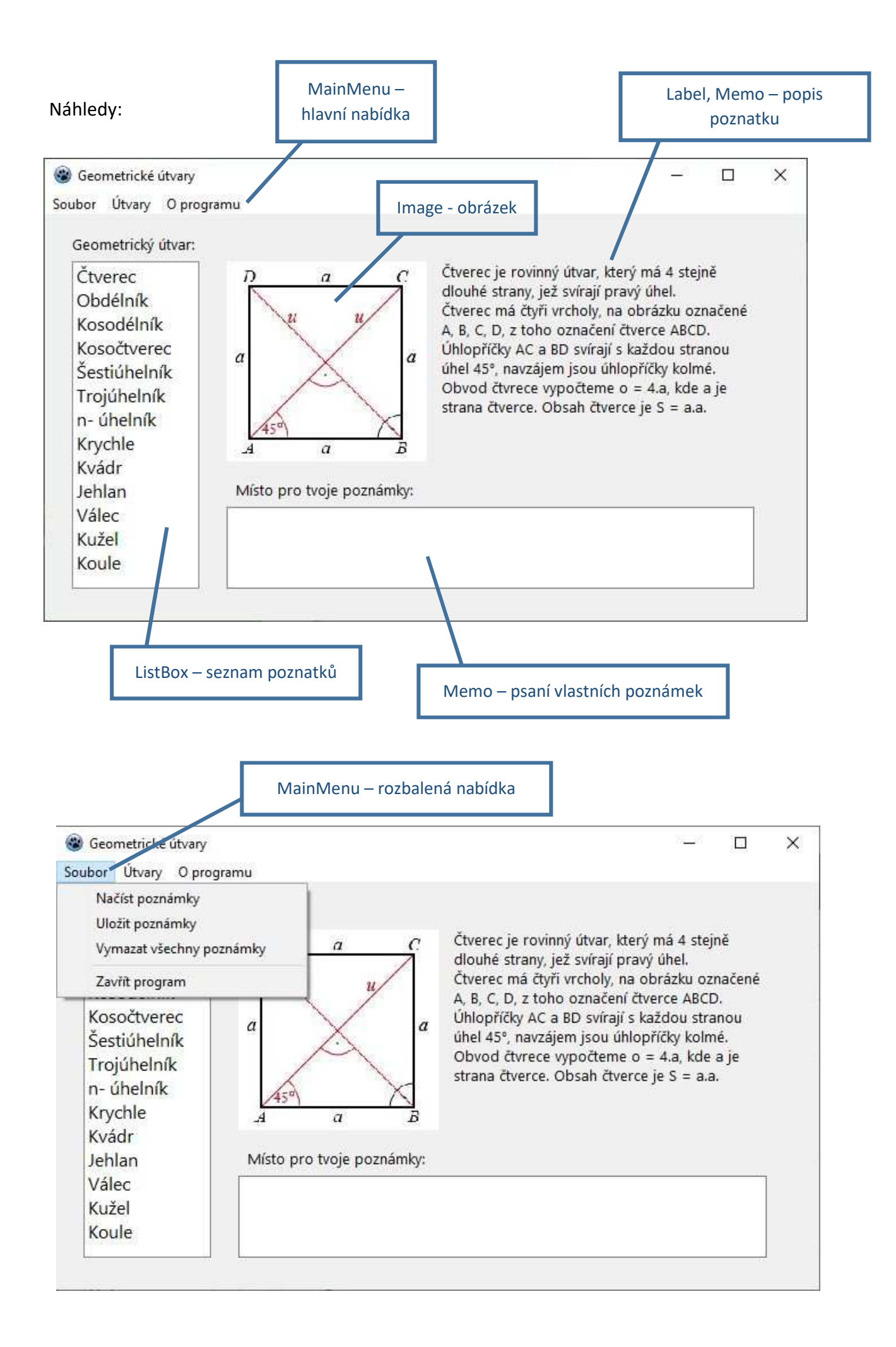

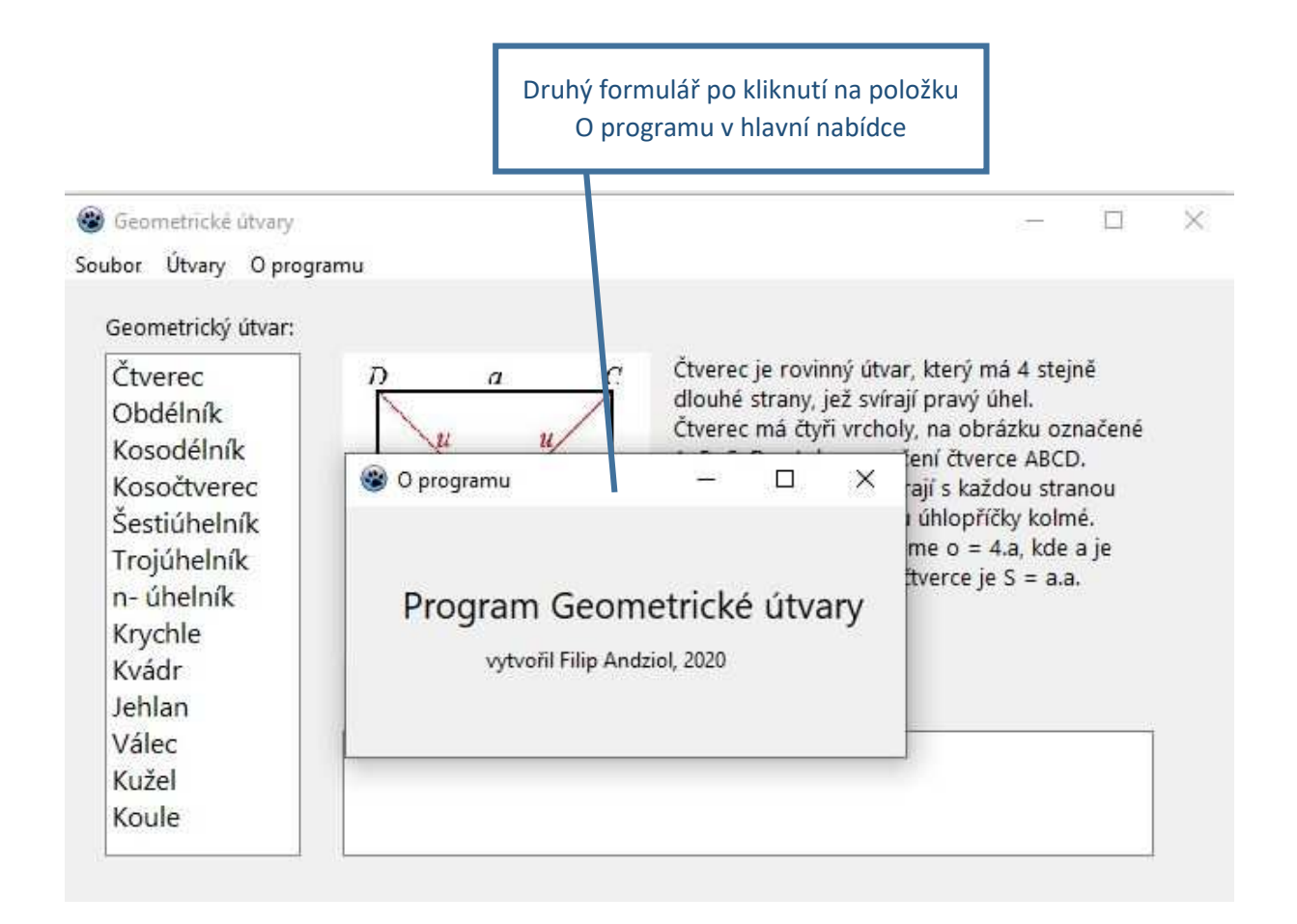

## Popisy novinek:

- ListBox = seznam. Hlavními vlastnostmi jsou Items (jednotlivé řádky/položky seznamu) a ItemIndex (číslo vybrané položky, 1. položka je 0, nevybraná žádná položka je -1), hlavní událost je OnClick (kliknutím na položku v ListBoxu se uživatel dožaduje nějaké reakce). Další zajímavé vlastnosti jsou: Columns (počet sloupců), Font, MultiSelect (možnost vybrat více položek najednou), Sorted (automatické setřídění), Visibled (viditelnost) a Enabled (aktivnost), událost OnDblClick (dvojí kliknutí).
- **ComboBox** = rozbalovací seznam, něco mezi komponentou Edit a ListBox do ListBoxu nelze přímo vepisovat, do ComboBoxu ano, podobně jako do Editu, ale zároveň lze vybírat ze seznamu jako u ListBoxu. Na rozdíl od Listboxu šetří místo na formuláři – zobrazuje se jen jeden řádek. Vlastnosti podobné jako u Listboxu.
- MainMenu = hlavní nabídka. Na formulář se vloží pouze ikona MainMenu (za běhu programu neviditelná), samotná nabídka se tvoří kliknutím pravým tlačítkem na tuto ikonu a zvolením Editor nabídky. V Editoru nabídky opět pracujeme nejlépe klikáním pravým tlačítkem a volbami: Upravit popisek (změní nápis položky nabídky), Přidat novou položku pod/nad/vpravo..., Smazat položku, Oddělovače, přidat obsluhu OnClick (vytvoření události ve zdrojovém kódu). Mám-li vybranou některou z položek nabídky v Editoru nabídek, lze měnit její vlastnosti také v Inspektoru objektů, např. vlastnosti Enabled, Visibled, Checked (zaškrtnutí), ShortCut (klávesová zkratka), atd.

- Druhý formulář vloží se do projektu v Lazarusu v nabídce Soubor Nový formulář. Tím se zároveň automaticky vytvoří nový Unit (jednotka) každý formulář má svoji jednotku. Na nový formulář si umísti, co potřebuješ. Je vhodné též zvolit titulek formuláře vlastnost Caption. Dále se pro okno s informací o programu hodí nastavit vlastnosti Position na hodnotu *poDesktopCenter* (okno bude uprostřed obrazovky) a FormStyle na *fsStayOnTop* (druhý formulář bude překrývat první formulář, dokud jej nezavřeme). Druhý formulář se zobrazí v události po kliknutí na položku O programu v hlavní nabídce příkazem Unit2.Form2.Show; (pokud nepoužijeme Unit2, bude program hlásit, že Form2 neexistuje). Pokud si Form2 někdo přejmenuje, nebude tam Unit2, ale Unit s příslušným jménem.
- Uložení poznámek a Načtení poznámek asi nejtěžší část programu. Kdybychom načítali a ukládali obsah jednoho Memo, pak by (kromě výběru názvu souboru pomocí OpenDialog a SaveDialog) stačilo použít příkazy Memo.LoadFromFile(název souboru) nebo Memo.SaveToFile(název souboru). U více poznámek jde buď ukládat/načítat každé Memo do jiného souboru, nebo vytvořit vhodnou strukturovanou proměnnou pro všechna Memo a její obsah pak ukládat do jednoho souboru. Připomínám příkazy pro práci se souborem: AssignFile (spojení proměnné typu soubor s názvem skutečného souboru), Reset (otevření souboru pro čtení), Rewrite (otevření souboru pro zápis), Read (čtení 1 položky ze souboru), Readln (čtení jednoho řádkuz textového souboru), Write (zápis jedné položky do souboru), Writeln (zápis 1 řádku do textového souboru), CloseFile (zavření souboru), a funkce Eof (má hodnotu true při dosažení konce souboru při čtení, jinak je false).